1) On the congress website (https://ests2024.com/ests2024) login to "My Congress" with your email and password:

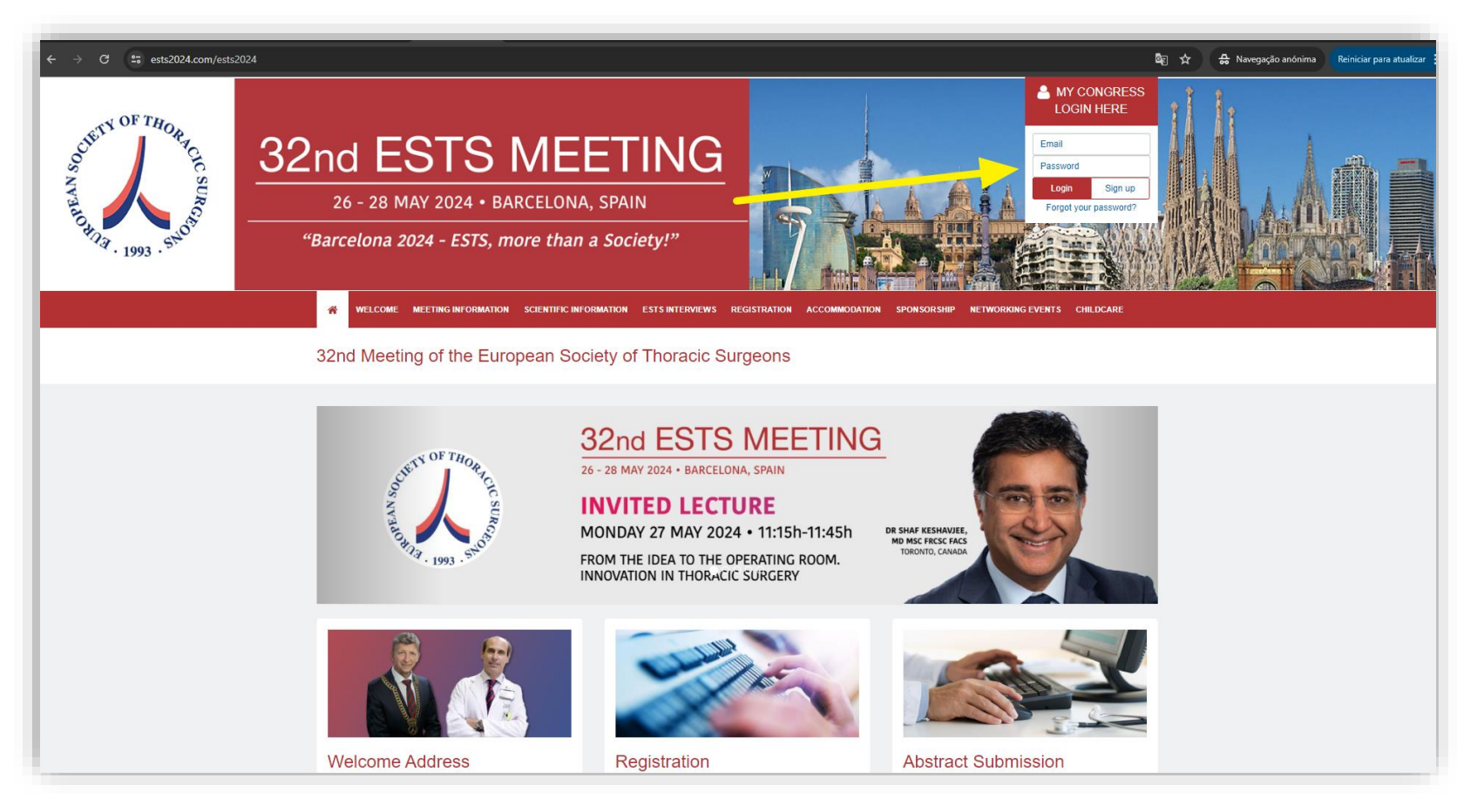

Access to the Training Village slots is exclusive to participants who have completed their congress registration. To reserve a slot, one must log in using the email address linked to their congress registration.

2) Once logged in your account click on "TRAINING VILLAGE SLOT RESERVATION" to access it:

| HOTHING. 1993. SHOT | 26 - 28 MAY 2024 • BARCELONA, SPAIN<br>"Barcelona 2024 - ESTS, more than a Society!"<br>Welcome Meeting Information Scientific Information ESTS INTERVIEWS REGISTRATION ACCOMMODAT                                                                                                    | TON SPONSORSHIP NETWORKING EVENTS CHILDCARE |
|---------------------|----------------------------------------------------------------------------------------------------|---------------------------------------------|
|                     | 32nd Meeting of the European Society of Thoracic Surgeons                                                                                                    | ★ MY CONGRESS                               |
|                     | Registration         Register         Congress Registration         Hospital Tour         Accommodation         Shopping Cart         My Orders    Important Information The TRAINING VILLAGE slots reservation is now available, click below CRAINING VILLAGE SLOT RESERVATION (Click here to access) | to book your slots now:                     |

3) Select the company that where you want to book the slot:

| 2nd Meeting of the European Society of Thoracic Surgeons                                     |                                                                                                    |  |
|----------------------------------------------------------------------------------------------|----------------------------------------------------------------------------------------------------|--|
| By registering to the Training village, you are<br>they may contact you and send you informa | e authorizing to share your personal data (name, contact data, country, organization/institute), with the corresponding company so<br>tion related to the product or technique presented in the training village. |  |
| Selected Slots No company slots selected                                                     | INTUITIVE<br>Please select the company<br>INTUITIVE<br>MEDXPERT<br>NOVATECH  Check Available Slots  2                                                                                                    |  |
| Confirmed Slots No company slots confirmed                                                   |                                                                                                    |  |

4) Once the slots for the selected company are loaded, choose your desired slot within the available ones:

| 32nd Meeting of the European So                                                                                    | ciety of Thoracic Surgeons                                                                                                    |                                                            |
|----------------------------------------------------------------------------------------------------|----------------------------------------------------------------------------------------------------|------------------------------------------------------------|
|                                                                                                    |                                                                                                    |                                                            |
|                                                                                                    |                                                                                                    |                                                            |
| By registering to the Training village, you are authoriz<br>they may contact you and send you information relation | ting to share your personal data (name, contact data, country, o<br>ad to the product or technique presented in the training village | rganization/institute), with the corresponding company so  |
| ,,,,,                                                                                                    |                                                                                                    |                                                            |
|                                                                                                    | INTUITIVE   Check Available Slots                                                                                                    |                                                            |
|                                                                                                    |                                                                                                    |                                                            |
| ○ SimNow training                                                                                                  | • SimNow training                                                                                                    | ○ SF30CT Test Drive                                        |
| Sunday, May 26, 2024 // 08:00-08:30                                                                                | Sunday, May 26, 2024 // 08:00-08:30                                                                                                  | Sunday, May 26, 2024 // 08:00-08:30                        |
|                                                                                                    |                                                                                                    |                                                            |
|                                                                                                    |                                                                                                    |                                                            |
| ○ SimNow training                                                                                                  | ○ SF30CT Test Drive                                                                                                    | SimNow training                                            |
| Sunday, May 26, 2024 // 08:30-09:00                                                                                | Sunday, May 26, 2024 // 08:30-09:00                                                                                                  | Sunday, May 26, 2024 // 09:00-09:30                        |
|                                                                                                    |                                                                                                    |                                                            |
|                                                                                                    |                                                                                                    |                                                            |
|                                                                                                    |                                                                                                    |                                                            |
| SF30CT Test Drive     Supday, May 20, 2024 // 00:00, 00:20                                                         | SimNow training                                                                                                    | SF30CT Test Drive     Supday: May 20, 2024 // 00:20, 10:00 |
| Sunday, May 26, 2024 // 09:00-09:30                                                                                | Sunday, May 26, 2024 // 09:30-10:00                                                                                                  | Sunday, May 26, 2024 // 09:30-10:00                        |

Once you select a slot, it will be marked with a green line, and the remaining slots will be blocked. If you wish to choose a different slot after making a selection, you must delete the initial choice at the bottom of the page.

5) Once you've chosen all the slots you want, they'll appear at the bottom of the page in the "Select Slots" section. To make changes, click the red icon to delete them, or click "Confirm Slots" to finalize the reservation

| SimNow training                     | MEDXPERT Workshop                   | Û | NOVATECH Workshop                   |
|-------------------------------------|-------------------------------------|---|-------------------------------------|
| Sunday, May 26, 2024 // 08:00-08:30 | Sunday, May 26, 2024 // 10:30-11:00 |   | Monday, May 27, 2024 // 14:30-15:30 |
|                                     |                                     |   |                                     |
|                                     |                                     |   |                                     |
|                                     |                                     |   | Confirm slots $\rightarrow$         |
|                                     |                                     |   |                                     |
|                                     |                                     |   |                                     |
| onfirmed Slots                      |                                     |   |                                     |
| ommed Slots                         |                                     |   |                                     |
| company slots confirmed             |                                     |   |                                     |

6) After confirmation, you'll get a message confirming your slots. Keep an eye out for any slots with a red line underneath; these indicate unconfirmed slots. Additionally, you'll receive an email detailing your confirmed slots.

| egistering to the Training village, you are authorized may contact you and send you information related | ang to share your personal data (name, contact data, cour<br>ed to the product or technique presented in the training vill | ntry, organization/institute), with the corresponding company s<br>age.                                                                                                    |
|----------------------------------------------------------------------------------------------------|----------------------------------------------------------------------------------------------------|----------------------------------------------------------------------------------------------------|
|                                                                                                    |                                                                                                    |                                                                                                    |
| ease check below your confirmed sl                                                                      | lots:                                                                                                    |                                                                                                    |
| INTUITIVE                                                                                               | MEDXPERT<br>MEDXPERT Workshop                                                                                              | NOVATECH<br>NOVATECH Workshop                                                                                                    |
| SimNow training                                                                                         |                                                                                                    | real sector of the sector of the sector of t |
| SimNow training<br>Sunday, May 26, 2024 // 08:00-08:30                                                  | Sunday, May 26, 2024 // 10:30-11:00                                                                                        | Monday, May 27, 2024 // 14:30-15:30                                                                                                    |
| SimNow training<br>Sunday, May 26, 2024 // 08:00-08:30                                                  | Sunday, May 26, 2024 // 10:30-11:00                                                                                        | Monday, May 27, 2024 // 14:30-15:30                                                                                                    |
| SimNow training<br>Sunday, May 26, 2024 // 08:00-08:30                                                  | Sunday, May 26, 2024 // 10:30-11:00                                                                                        | Monday, May 27, 2024 // 14:30-15:30                                                                                                    |